REX Guided Reports Home > Census Data > Student Course Evaluations

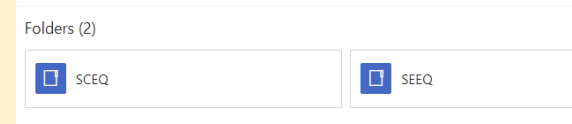

# Getting your SCE results in REX

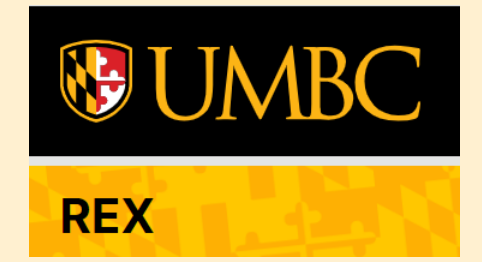

You must have access to REX to view the reports. Visit https://rex.umbc.edu/ to request access to

REX if you don't already have it.

**W**UMBC Request This Site Search ○ All of UMBC Access to REX REX Request Access V Getting Help V Reporting V About V REX is the reporting and decision support environment for UMBC's data warehouse. The UMBC data warehouse Contact integrates data from systems throughout UMBC. REX allows authorized faculty, staff, and institutional researchers **Contact Us** to report and analyze UMBC data. REX provides a few ways for reporting data from the data warehouse. Resources Guided Reports **REX News REX Guided Reports** REX Reports updated for Exploratory Analysis counting of official My Report History enrollments September 20, 2021 2:55 PM Most Popular Reports REX Finance Recently Added Reports New REX report : Unofficially Enrolled List of Reports (A-Z) Research, Analysis & Decision Support Students September 17, 2021 2:45 PM Request Help Data Dictionary Update to "Incoming Request Student Course REQUEST HELP WITH DATA, REPORTS, OR Distribution" report ANALYTICS July 12, 2021 9:26 AM Access to REQUEST ACCESS TO REX ....coming Course Distribution July 2, 2021 10:41 AM UMBC complies with the Federal Educational Rights and Privacy Act (FERPA). In general, FERPA serves to protect the privacy of student education records. Specifically, FERPA limits the release of any information from a

FERPA visit: http://www2.ed.gov/policy/gen/guid/fpco/ferpa/index.html

student's education record without prior written consent from the student. FERPA allows for the disclosure of

those records, without consent, to school officials with legitimate educational interests. For more information on

**Confirmed Admits Math** Placement Distribution Trends June 30, 2021 11:02 AM

REX

## **REX Access Form**

To request access to REX please complete and submit this form in its entirely. An RT ticket will be created and a copy will be sent to your email. Requestor's access level will be determined based on all information provided. If you have questions about this form, please contact Dr. Yvette Mozie-Ross, Vice Provost for Enrolment Management and Planning, at <u>mozie@umbc.edu</u> or x3799.

UMBC complies with the Family Educational Rights and Privacy Act (FERPA). In general, FERPA serves to protect the privacy of student education records, Specifically, FERPA limits the release of any information from a student's education record without privacy of student estudent. FERPA allows for the disclosure of those records, without consent, to school officials with legitimate educational interests. For more information on FERPA visit http://registrar.umbc.edu/services/records/privacy-and-the-release-re-deucation-records/

#### Note: This form must be completed by the individual to whom the access will be granted.

#### I. Requester Information (Individual)

#### Requester: Connie Pierson (FT72888), email: krach@umbc.edu

| *Position<br>Title:                                                            | *Department:            |   |
|--------------------------------------------------------------------------------|-------------------------|---|
| *Phone:                                                                        |                         |   |
| *My position involves the following<br>administrative role or support thereof: | Please select an option | ~ |

#### II. Access Levels (check all that apply)

| , C | Guided Reports. ?                        |
|-----|------------------------------------------|
|     | Exploratory Analysis ?                   |
| l C | Access to anonymized data for analysis 2 |
| 0   | Guided Report Developer 2                |

You will need access to Guided Reports to see the SCE reports available to you

# FERPA

# **GETTING ACCESS**

#### III. Department Chair/Director Contact

Requests for access to REX must be approved first by the requester's department chair/director. Please provide the following information for your department chair/director. The department chair/director will be cc'd on this request and must respond with approval before access will be considered.

\*Department Chair/Director Name: \*Email: \*Phone:

#### IV. Student Data Confidentiality Acknowledgement

I understand that if granted access to REX, I will have access to non-public student information that is protected under the Family Educational Rights and Privacy Act (FERPA). For more information on FERPA visit: http://registrar.umbc.edu/services/records/privacy-and-the-release-of-educationrecords. In accordance with FERPA, I understand that I am expected to use, store and (if authorized) share the data responsibly to ensure the protection of student data and, where appropriate, student confidentiality. I further understand that my use of this data is limited strictly to the purposes outlined by me in section one of this form. If my role at the university should change and this change in responsibility does not require access to student data, I understand that I am expected to notify the REX administration immediately by submitting an RT ticket.

#### \*Accept Terms? I agree to the above statement.

| Submit  | Clear |
|---------|-------|
| JUDITIL |       |

\* = Required field.

# KEYS TO OPENING THE DOOR TO REX

YOU MUST HAVE YOUR UMBC VPN RUNNING IN ORDER TO ACCESS REX. (Yes, even if you are on campus.)

Click here for directions on downloading and installing the Global Protect VPN.

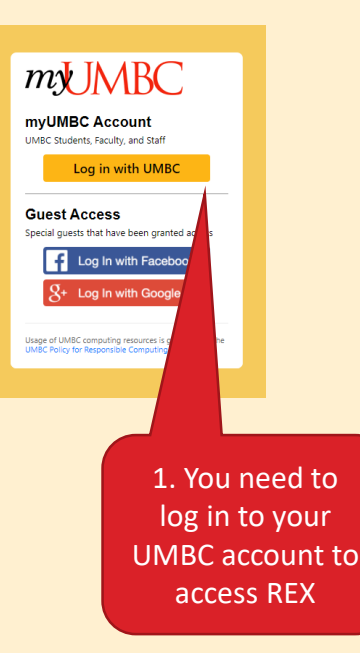

Once you have VPN running: Go back to https://rex.umbc.edu/ and click on <u>REX Guided Reports</u>

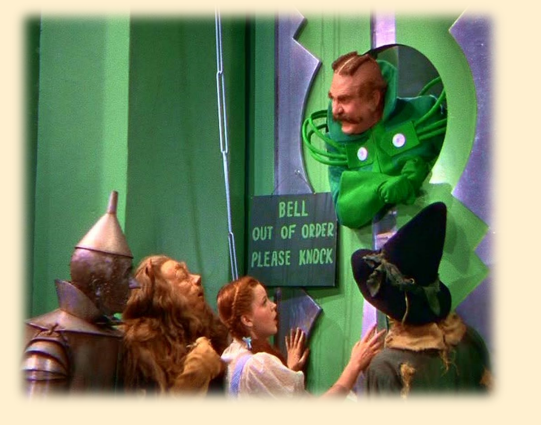

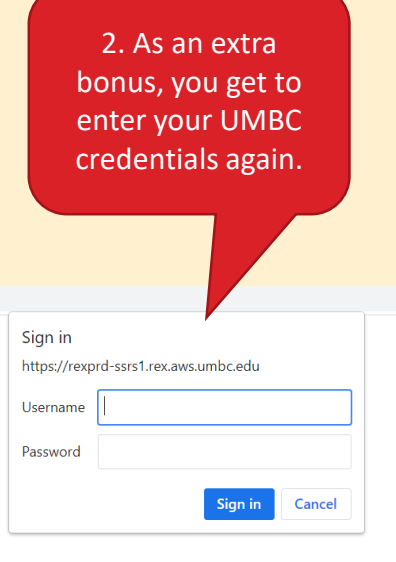

**WIMBC** 

If you are using a personal computer vs. a UMBC owned computer, you should access REX using a Virtual Desktop Environment (VDE). Click <u>here</u> to learn more.

You still need to connect to the VPN when using the VDE. After you log into the VDE, in the GlobalProtect box, if prompted to enter your portal address, enter: gpvpn.umbc.edu

## Virtual Desktop Environment (VDE)

Created by Andrea Mocko, last modified by David Toothe on Oct 08, 2020

UMBC's Virtual Desktop Environment allows users to access a virtual computer lab or staff workstation anywhere there is an internet connection, just like they were sitting at a workstation on campus.

### For Students and Faculty (eLumin):

The eLumin Virtual Desktop Environment has been prepared for academic use and is now available. You can connect to an eLumin virtual desktop through a web browser on your device, as no local software installation is required.

- A list of software products available in each pool.
- · How to connect to the new eLumin VDE
- Introduction to the eLumin desktop interface

Please note the software distribution in our desktop pools has been reconfigured in this new system. Graphics and Design applications (except for Acrobat) are now available in their own pool and have been removed from GenLab desktops.

#### Specialized VDE Pools

- GenLab eLumin VDE pool
- Modeling eLumin VDE pool
- Graphics and Design eLumin VDE pool

For instructions on how to connect Cloud Storage to your eLumin desktops, click here. Once you have connected cloud storage to your account it will be available across all of the pools for all future logins.

For instructions on how to safely save and access files in the VDE, click here. DolT strongly recommends utilizing cloud storage options like Google Drive and Microsoft OneDrive to save and access files while in the environment.

## For Staff:

You can connect to an eLumin virtual desktop through a web browser on your device, as no local software installation is required. Please see the FAQ articles below for guidance on how to connect to VDE.

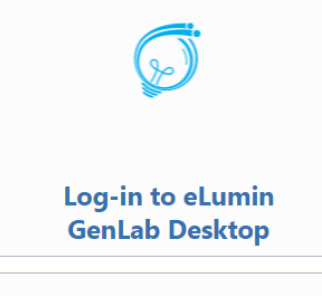

**(i)** 

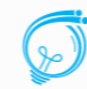

Log-in to Virtual Staff Desktop

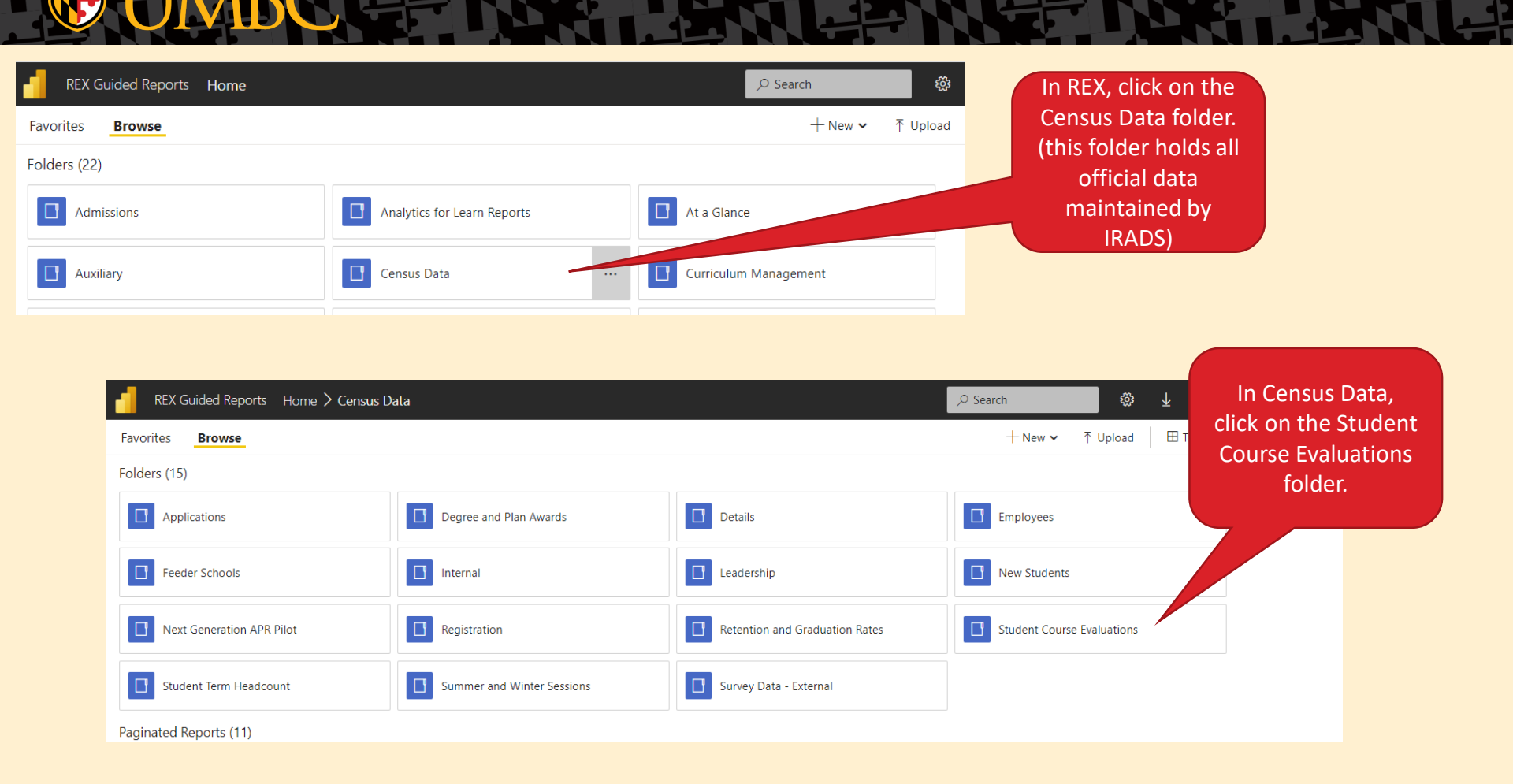

# Getting to your student course evaluation reports in REX:

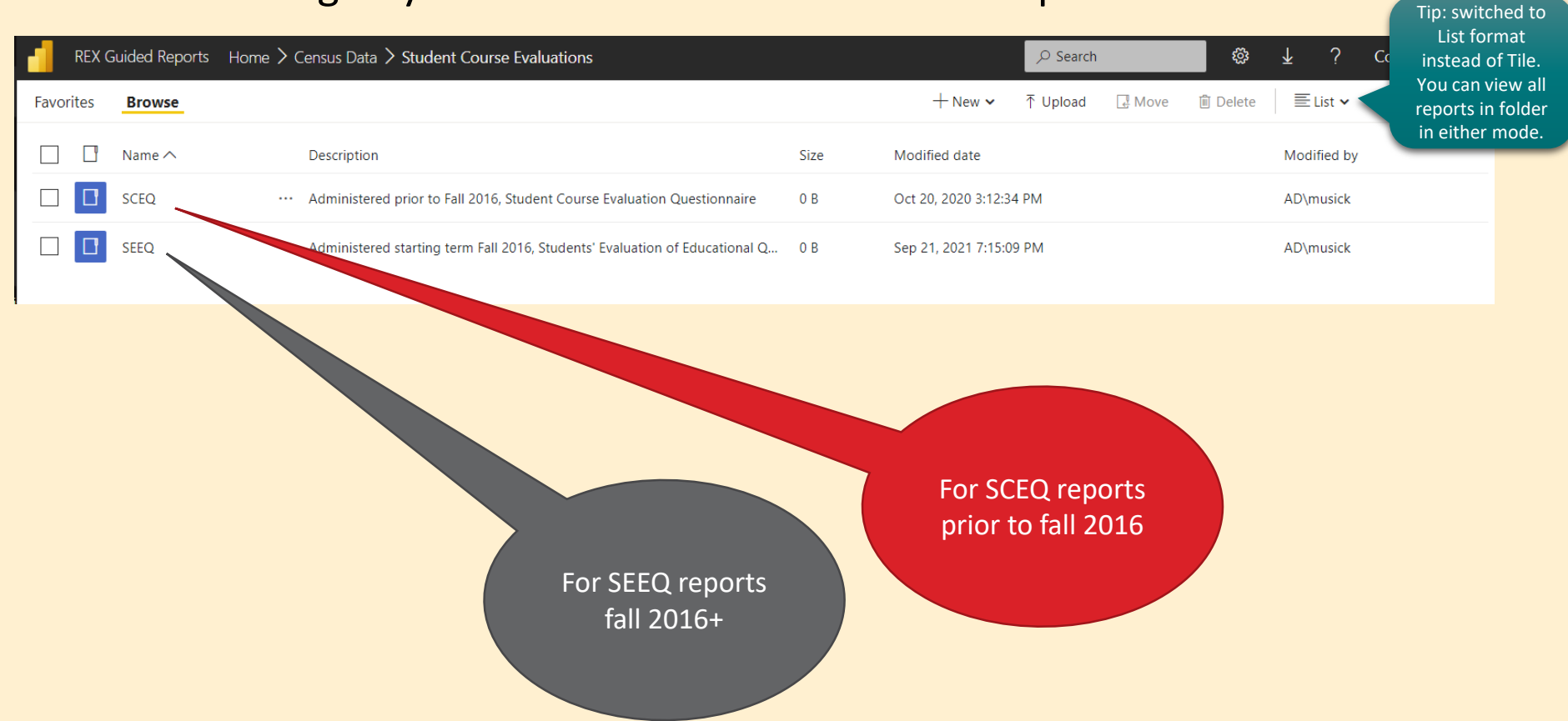

# REX SEEQ Reports - fall 2016 and on

| FEX C     | Guided Reports $$ Home $$ Census Data $$ Stude | ent Course Evaluations $ ightarrow$ SEEQ  |           |                          | ,                |                 | ø          | <u>↓</u> ?  |                 |
|-----------|------------------------------------------------|-------------------------------------------|-----------|--------------------------|------------------|-----------------|------------|-------------|-----------------|
| Favorites | Browse                                         |                                           |           | $+$ New $\checkmark$     | ↑ Upload         | - Move          | 🗊 Delete   | ≣ List ∨    | 🗌 Manage folder |
|           | Name ^                                         | Description                               | Size      | Modified date            |                  |                 |            | Modified by |                 |
|           | Internal                                       |                                           | 0 B       | Jun 28, 2021 4:17:32 PM  |                  |                 |            | AD\musick   |                 |
|           | Response Rates by Class Section Instructor     |                                           | 53.95 KB  | Jan 17, 2020 10:23:17 AM |                  |                 |            | AD\musick   |                 |
|           | Response Rates By College and Organization     |                                           | 62.19 KB  | Jan 17, 2020 10:23:18 AM |                  |                 |            | AD\musick   |                 |
|           | SEEQ Course Summary Over Time                  |                                           | 372.49 KB | Sep 21, 2021 7:15:09 PM  |                  |                 |            | AD\musick   |                 |
|           | SEEQ Instructor Profile by Mean Over Time      |                                           | 165.99 KB | Jan 17, 2020 10:23:19 AM |                  |                 | AD\musick  |             |                 |
|           | SEEQ Instructor Summary Over Time              |                                           | 88.49 KB  | May 27, 2021 9:34:41 AM  |                  |                 | AD\jkeller |             |                 |
|           | SEEQ Profiles by Mean                          |                                           | 176.62 KB | Jan 17, 20               | 020 10:23:21 AM  | N               |            | AD\mus      | ick             |
|           | SEEQ Profiles by Median                        |                                           |           | Jan *                    |                  |                 |            | AD\mus      | ick             |
|           |                                                | 3 "summary"                               |           | A                        | ll mean          | report          | ts         |             |                 |
|           | f                                              | for all courses for<br>an instructor over |           | f                        | or an in<br>over | structo<br>time | r          |             |                 |
|           |                                                | time                                      |           |                          |                  |                 |            |             |                 |

# REX SCEQ Reports – before fall 2016

| REX Guided Reports Home > Census Data > Student | Course Evaluations > SCEQ                                                                                                    |           | ,∕⊃ Search                     | l                                     |
|-------------------------------------------------|----------------------------------------------------------------------------------------------------|-----------|--------------------------------|---------------------------------------|
| Favorites Browse                                |                                                                                                    |           | + New マ ↑ Upload 🛛 Mov         | e 🗊 Delete 🛛 🗮 List 🗸 🗌 Manage folder |
| Name 🔨                                          | Description                                                                                                    | Size      | Modified date                  | Modified by                           |
| SCEQ Analysis Report                            |                                                                                                    | 89.79 KB  | Jan 17, 2020 10:22:47 AM       | AD\musick                             |
| SCEQ Course List discontinued                   |                                                                                                    | 62.29 KB  | Nov 30, 2017 11:23:39 AM       | AD\musick                             |
| SCEQ Instructor Profile by Mean Over Time       |                                                                                                    | 388.84 KB | Jan 17, 2020 10:22:49 AM       | AD\musick                             |
| SCEQ Instructor Summary Over Time               |                                                                                                    | 198.27 KB | Jan 17, 2020 10:22:50 AM       | AD\musick                             |
| SCEQ Profiles                                   |                                                                                                    | 343.10 KB | Jan 17, 2020 10:22:51 AM       | AD\musick                             |
| SCEQ Question 9 Summary                         |                                                                                                    | OF KB     |                                | AD\musick                             |
|                                                 |                                                                                                    |           | All mean reports               |                                       |
|                                                 | The spreadsheet shows the<br>four main SCEQ questions<br>General 1 & 9; Lecture 1 & 3)<br>and the comparable scores<br>at the Department<br>Organization) level, at UMBC<br>as a whole, and at the same<br>Level (100,200, 300, etc.)<br>over time by course |           | for an instructor<br>over time |                                       |

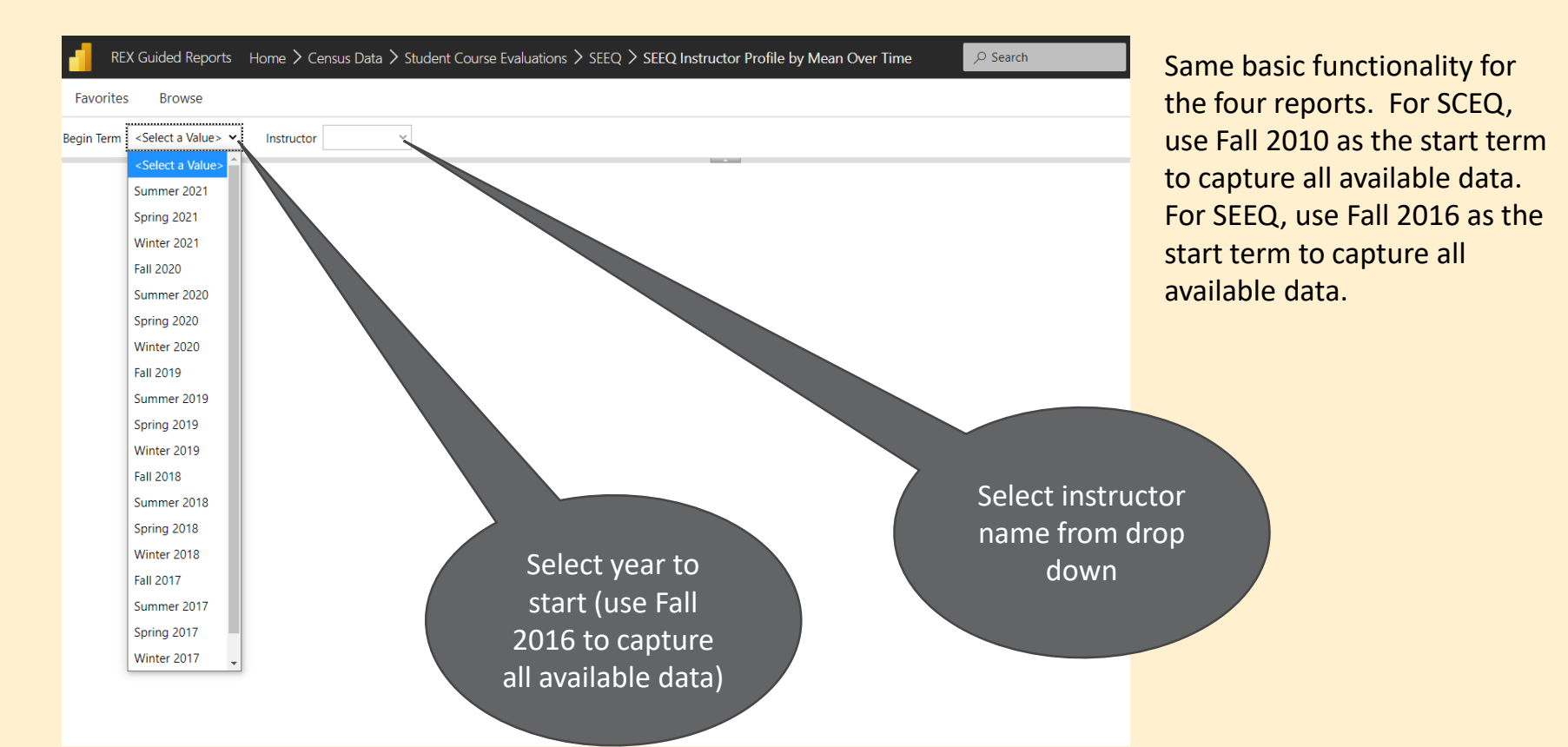

#### REX Guided Reports Home > Census Data > Student Course Evaluations > SEEQ > SEEQ Instructor Summary Over Time Ø Search ្ល៊ះ $\mathbf{1}$ Comments Favorites Browse Click here to Begin Term Fall 2016 Instructor to Review download your View Report ~ report. PDF is 品 10 $\Theta$ 100% 1 of 1 DI × recommended for SE me best view. Word Instructor: Excel Beginning with term Fall 2016 Overall, question 30 /erall, question 31 PowerPoint Compared with other courses I have had at UMBC. I wo ructors I have had at UMBC. I would sav Overall, question 32 this course is: As an overall rating, I would say the instructor is: PDF Instruc Instructor Instructor Response VS. VS VS VS VS VS VS Org UME Org UMBC Org UMBC Level Term Course Rate Enrolled Instructor Org UMBC Level **MBC** Level Level Instructor Org UMBC Level TIFF file MHTML (web archive) CSV (comma delimited) CSV (No Headers) \* implies that the mean was calculated using data from multiple instructors for that pa TAB Delimited 0.00 instructor score less than or equal to .25 under comparable (dark red font, white bac 0.00 instructor score greater than .25 under comparable (dark red font, pink background) XML file with report data 0.00 instructor score less than or equal to .25 over comparable (dark green font, white ba 0.00 instructor score greater than .25 over comparable (dark green font, light green back Data Feed For items 30 - 32: 1= Very Poor, 2= Poor, 3= Average, 4= Good, 5= Very Good Source: REX/Home/Census Data/Student Course Evaluations/SEEQ/SEEQ Instructor Summary Over Time Page 1 11/12/2021 9:10:38 AM

**WINBC** 

If you have any questions please e-mail <u>Sara</u> <u>Molovinsky</u>, Program Management Specialist in IRADS.

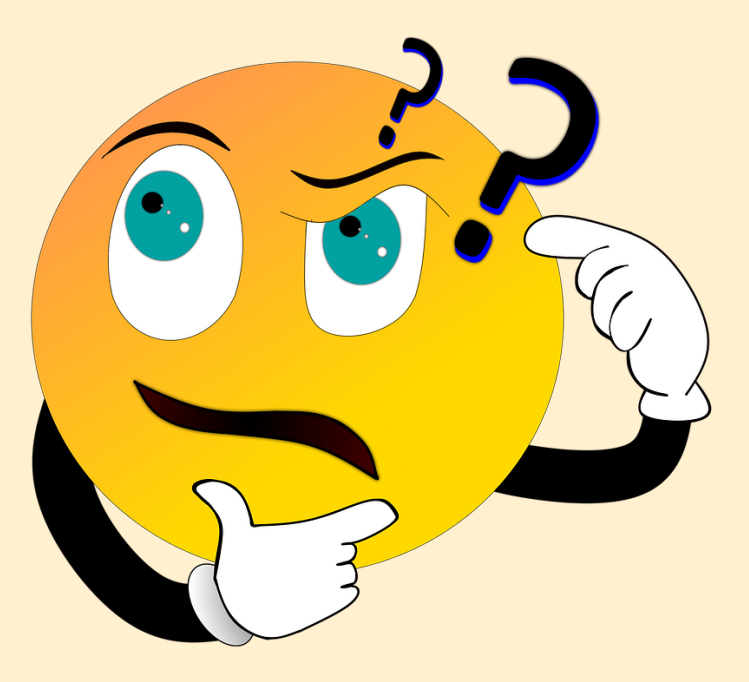